#### **Configuración Correo Pegasus**

1. Para configurar una cuenta de correo por primera vez en **Pegasus Mail**, presione **Next** en la pantalla **Pegasus Mail Internet Setup Wizard.** 

| 🙀 Pegasus Mail                                                                                                    |                                                                                                    | - 🗆 ×    |
|----------------------------------------------------------------------------------------------------|----------------------------------------------------------------------------------------------------|----------|
| Ele Edi & Pegasus<br>Contraction of the Contraction of the Contraction o | Mail Internet Setup Wizard                                                                                                    | <u> </u> |
| Open                                                                                                    | Pegasus Mail is now going to ask you some simple questions that<br>will allow it to send and receive Internet mail for you. If you do not<br>know the answers to these questions, ask your service provider or<br>network administrator - he or she should be able to provide them.<br>If you do not wish to continue configuring Pegasus Mail to access<br>your Internet mail, simply press Cancel at any time, and when you are<br>ready to proceed with the configuration, select "Network,<br>configuration" from the program's "File" menu.<br>Please click the "Next" button to move to the first question. |          |
|                                                                                                    | Cancel Next>                                                                                                    |          |
| Press <f1> for help</f1>                                                                                                    | Single-user mode 0 new                                                                                                    |          |

2. En la siguiente ventana escriba su dirección de correo electrónico en el recuadro correspondiente. Luego haga clic en **Next.** 

| Pegasus Ma | ail Internet Setup Wizard                                                                                                    | × |
|------------|----------------------------------------------------------------------------------------------------|---|
|            | Your electronic mail address<br>Please type in your electronic mail address below. Your electronic<br>mail address should look something like "sally@riverboat.org" -<br>namely, a username followed by an '@' symbol and an Internet<br>domain name. |   |
|            | usuario@datamarkets.com.ar                                                                                                    |   |
|            | * Click "Next" when you have entered your address<br>* Click "Back" to return to the last screen<br>* Click "Cancel" to stop the configuration process for now.                                                                                       |   |
|            | Cancel < <u>B</u> ack Next >                                                                                                    | ] |

3. Escriba **pop3.datamarkets.com.ar** en el espacio correspondiente al Incoming Mail server. Al terminar presione el botón **Next.** 

| jasus Ma | il Internet Setup Wizard                                                                                                    |
|----------|----------------------------------------------------------------------------------------------------|
|          | The address of your POP3 server<br>Please type in the name of the machine that acts as your POP3<br>server below. This address usually will not contain an '@' symbol. A<br>"POP3 server" is Internet jargon for a machine where your incoming<br>mail is stored until you ask for it. |
|          | pop3.datamarkets.com.ar                                                                                                    |
|          | * Click "Next" when you have entered your POP3 server address<br>* Click "Back" to return to the last screen<br>* Click "Cancel" to stop the configuration process for now.                                                                                                    |
|          | Cancel < Back Next>                                                                                                    |

4. Complete la siguiente pantalla con su nombre de usuario y contraseña. Al finalizar haga clic en **Next.** 

| Pegasus Ma | ail Internet Setup Wizard                                                                                                    | × |
|------------|----------------------------------------------------------------------------------------------------|---|
| FBA        | Your username and password                                                                                                    |   |
|            | Your "username" identifies whose mail you want to get from the<br>POP3 server, and your "password" proves that you really are who<br>you say you are. Either may be case-sensitive, so "bob" and "BOB"<br>may be regarded as different - be careful to type them in accurately. |   |
|            | User name: usuario                                                                                                    |   |
|            | Password:                                                                                                    |   |
|            | * Click "Next" when you have entered your username and password<br>* Click "Back" to return to the last screen<br>* Click "Cancel" to stop the configuration process for now.                                                                                                   |   |
|            | Canad (Pack Neut)                                                                                                    |   |
|            | Cancel < <u>B</u> ack <u>N</u> ext >                                                                                                    |   |

5. En la siguiente ventana escriba **smtp.datamarkets.com.ar** en el espacio correspondiente al **SMTP server.** Luego presione **Next.** 

| jasus M  | ail Internet Setup Wizard                                                                                                    |
|----------|----------------------------------------------------------------------------------------------------|
| <b>N</b> | The address of your SMTP server                                                                                                    |
|          | Please type in the name of the machine that acts as your SMTP<br>server below. This address usually will not contain an '@' symbol. An<br>"SMTP server" is Internet jargon for a machine that can send your<br>messages to their final Internet destinations for you. You can often<br>enter your POP3 server here, but ask your network manager or ISP if<br>you are unsure. |
|          | smtp.datamarkets.com.ar                                                                                                    |
|          | * Click "Next" when you have entered your SMTP server address                                                                                                    |
|          | * Click "Back" to return to the last screen<br>* Click "Cancel" to stop the configuration process for now.                                                                                                    |

6. Seleccione la forma de acceso a Internet. Si Ud. está conectado desde un CableMódem seleccione Network; si se conecta por medio de un servicio de acceso telefónico marque la opción Dialup. Al terminar haga clic en Next.

| Pegasus Ma | ail Internet Setup Wizard                                                                                                    |
|------------|----------------------------------------------------------------------------------------------------|
| <b>X</b>   | How do you connect to the Internet?<br>Pegasus Mail can tune itself to suit different ways of accessing the<br>Internet, If you use a modem connected to your computer to dial in to |
|            | a Service Provider, click "Dialup" below. If your computer is<br>connected to a network that has permanent Internet access, click<br>"Network" below.                                |
|            | C Dialup C Network                                                                                                    |
|            | * Click "Next" when you have selected your access method<br>* Click "Back" to return to the last screen<br>* Click "Cancel" to stop the configuration process for now.               |
|            | Cancel < <u>B</u> ack <u>N</u> ext >                                                                                                    |

7. En la siguiente ventana presione el botón Finalizar para terminar la configuración.

| 120 | Pegasus Mail now has all the information it needs in order to perform<br>basic Internet mail services for you.                                                                                                    |
|-----|----------------------------------------------------------------------------------------------------|
| ٢   | You can change the information you have entered at any time by<br>selecting "Network configuration" from the "File" menu. Many other<br>more specialised aspects of handling your Internet mail can also be<br>changed in the same place. |
|     | * Click "Finish" to save the information and close this window<br>* Click "Back" to return to the last screen                                                                                                    |
|     | * Click "Cancel" to stop the configuration process for now.                                                                                                    |

- 8. Si Ud. ya posee una cuenta de correo y desea configurar una nueva dirección, realice los siguientes pasos: Dentro del programa Pegasus Mail, presione el botón **Tools (Herramientas)** y en el menú
  - desplegable seleccione Internet Options (Opciones de internet).

| 🗙 🔂 🗁 🥏 🗟 🕅       | Options Alt+F10<br>Internet options           | Bf №                                                               |
|-------------------|-----------------------------------------------|--------------------------------------------------------------------|
| Open Add… Re<br>→ | IMAP profiles<br>Identities                   | Open Reply<br>□→ ∰ û‡ 🐨                                            |
| ∃- 🗭 My mailbox   | Extensions                                    | n Sub                                                              |
| New mail          | Mail filtering rules                          | Harris /Velc                                                       |
|                   | Glossary<br>Notepads<br>Check.spelling Chrl+K | <ul> <li>nical Support Sour</li> <li>nical Support Pega</li> </ul> |

9. En la etiqueta General, escriba su nueva cuenta de correo electrónico

| My Internet g-mail add | ress is:               |
|------------------------|------------------------|
| usuario@datamark       | ets.com.ar             |
| Timeout for network co | onnections: 15 seconds |
|                        | Start Setup Wizard     |
|                        |                        |
|                        |                        |
|                        |                        |

10. En la etiqueta **Receiving (POP3)**, en el espacio de **POP3 host** ingrese **pop3.datamarkets.com.ar**. Luego complete su nombre de usuario y contraseña en los espacios correspondientes.

| ternet Mail Options            |                                          | ? ] |
|--------------------------------|------------------------------------------|-----|
| General Receiving (POP3) Se    | nding (SMTP)   Dialling                  |     |
| - General settings for receivi | ing mail via POP3                        | -12 |
| POP3 host: Dop3 datama         | arkets com ar                            |     |
| User name: usuario             | Password annual                          |     |
| Advanced POP3 settings         |                                          | -   |
| Connect to server on TC        | CP/IP port: 110                          |     |
| Do not download mail la        | arger than: 0 KB                         |     |
| Check for new POP3 r           | mailevery: 0 secs 🔽 idle                 |     |
| Count messages whe             | n polling but don't download             |     |
| Delete mail from host          | once successfully retrieved              |     |
| Check whenever the             | new mail folder is opened                |     |
| Download only unrea            | d mail                                   |     |
| APOP shared secret             | (optional):                              |     |
| Checking multiple mailboxe     | 98                                       |     |
| When checking for ma           | ail, perform checks for all identities   |     |
|                                | An other all and from an diale islanding |     |
| T Don't check this identi      | ty when checking multiple identities     |     |
| C Don't check this identi      | ny when checking multiple identities     | _   |

11. En la etiqueta **Sending (SMTP)** en el espacio **SMTP host** escriba **smtp.datamarkets.com.ar**.

Al finalizar haga clic en Aceptar.

Tildar "Login using my POP3 settings for username and password" en la parte inferior de la ventana.

| Gen  | eral settings for sending mail via SMTP                                                    |
|------|--------------------------------------------------------------------------------------------|
| SMT  | TP host; smtp.datamarkets.com.ar                                                           |
| Adva | anced SMTP settings                                                                        |
| Co   | nnect to SMTP server on TCP/IP port: 25                                                    |
| ☑    | Use the e-mail address I supplied for the SMTP envelope                                    |
|      | Send mail at once without placing in queue                                                 |
|      | Use in preference to LAN mailer for Internet mail                                          |
| V    | Use for all outgoing mail, regardless of address                                           |
| N I  | Send any mail in the queue during idle checks<br>Cand wall before retriation mail uit DODO |
| 10   | Send mail before relieving mail via POPS                                                   |
| Auth | entication                                                                                 |
| Г    | Authenticate by doing a prior POP3 mail check                                              |
| 1    | Login using my POP3 settings for username and password                                     |
| Г    | Login with username: password:                                                             |
|      | denormalis transmission de sur available de                                                |

12. Clic en "Aceptar".